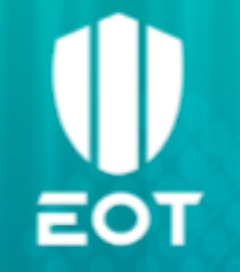

## Twin Talk – Databricks

### Documentation

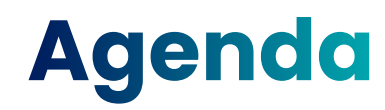

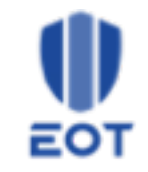

- Introduction Twin Talk and Databricks
- Understand the System
- Live demonstrations
- Best Practices and Trouble-Shooting
- Q&A

### Introduction Twin Talk and Databricks

### Twin Talk's Role in Data Integration

Twin Talk simplifies the movement of time-series data from sensors to a Databricks workspace / database.

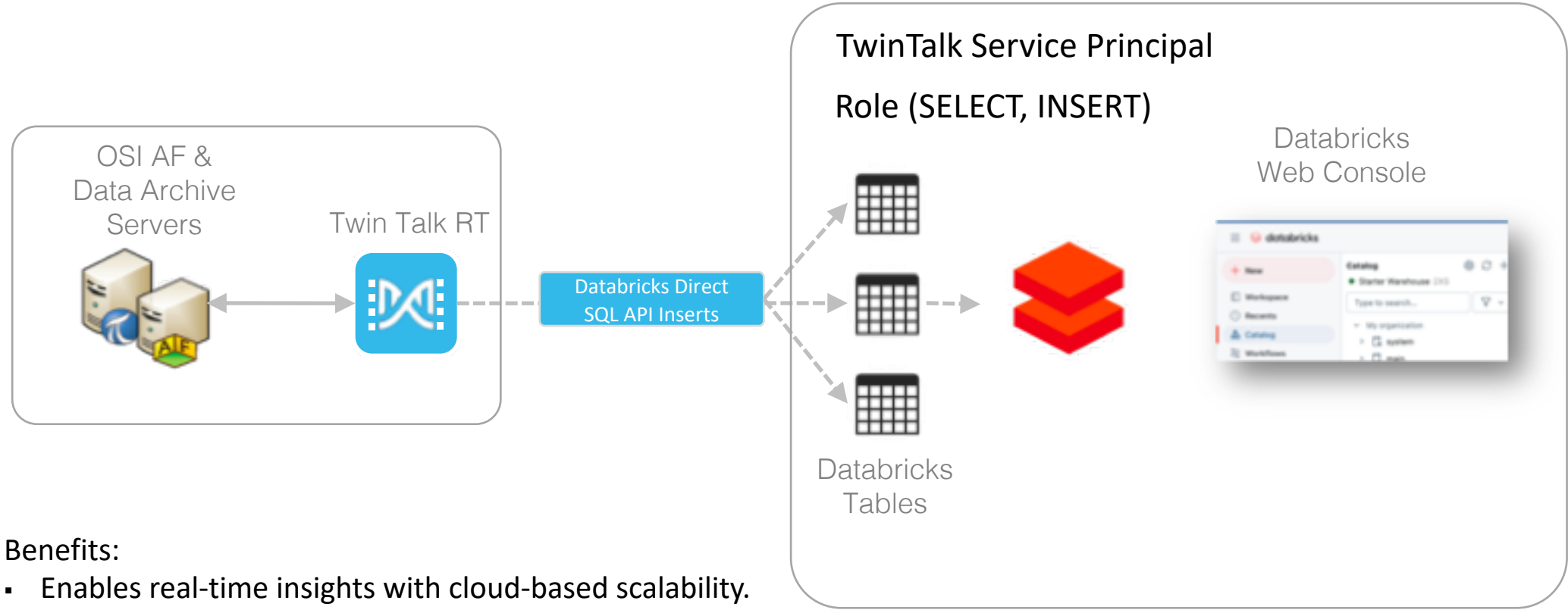

Provides schema flexibility for diverse applications.

### How Twin Talk Works

Twin Talk automates three key processes:

- Data retrieval: Connects to AVEVA/OSIsoft PI Systems.
- Data transformation: Converts and pivots sensor data.
- Data loading: Inserts data into Databricks with customizable schemas.

Example workflow:

- 1. Fetch time-series data.
- 2. Transform data using Insert statements.
- 3. Validate and load into Databricks tables.

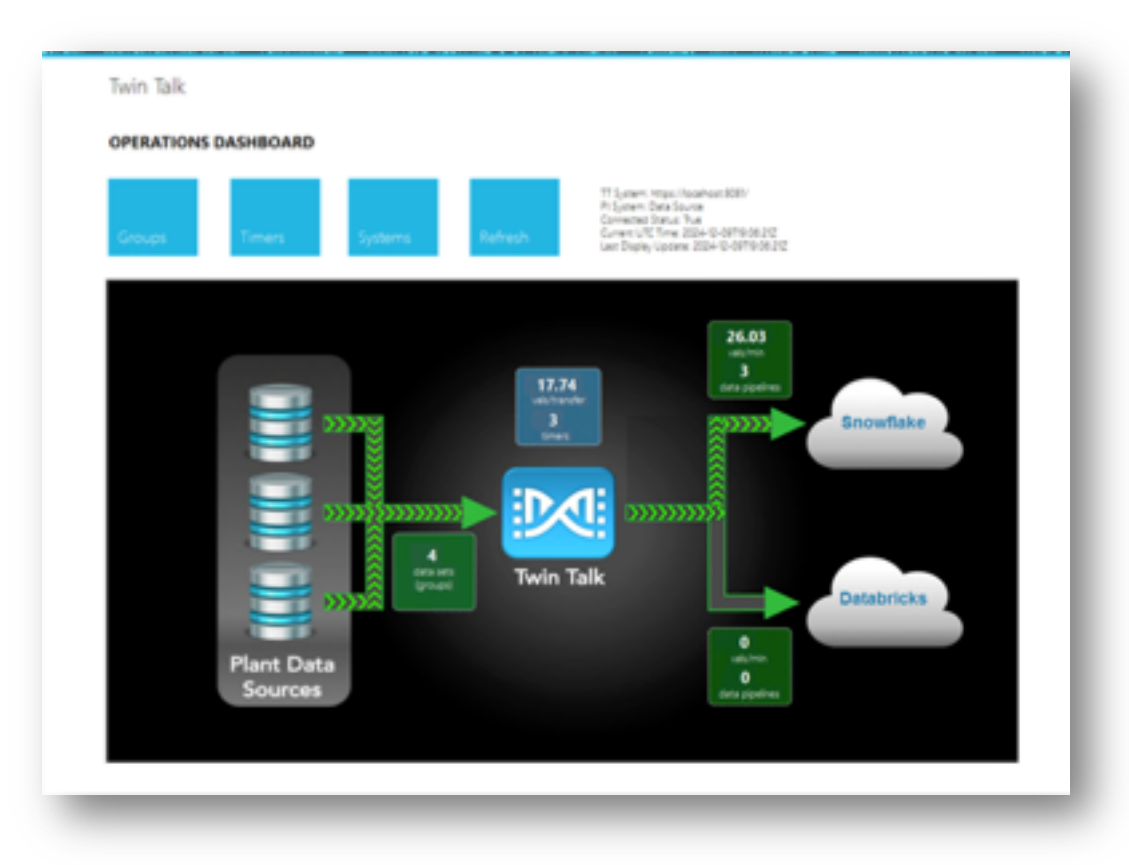

### Preparing and Configuring Databricks to enable Twin Talk Ingestion

Requirements for Databricks Configuration (Twin Talk to Databricks Ingestion)

- Databricks Service Principal for Twin Talk
- Databricks Role and Privileges for Twin Talk
- Databricks Tables and Schemas Designs

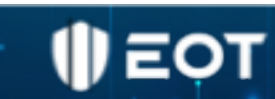

#### Event-driven, Real-Time Streaming Architecture Direct INSERT of rows via Databricks SQL API

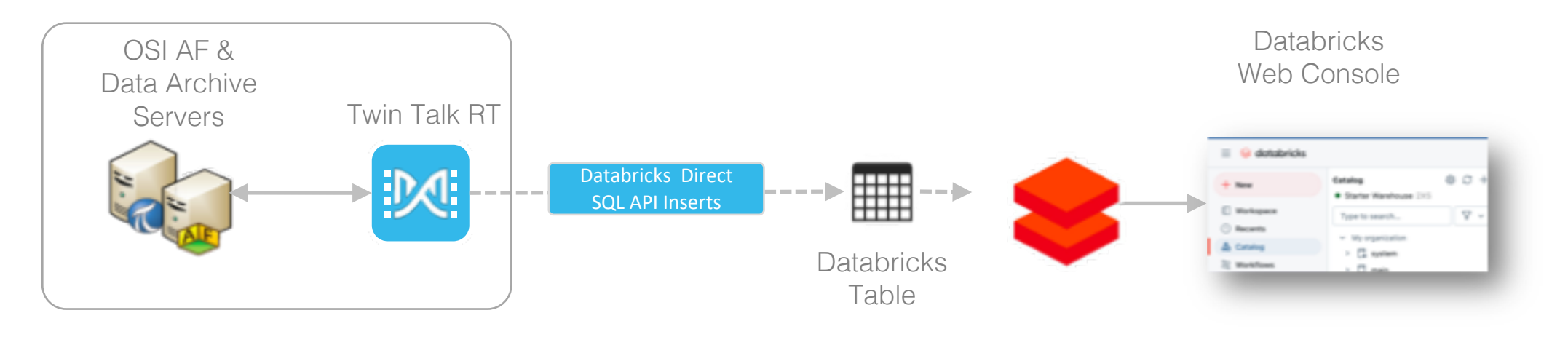

Step 1: Create Databrick TwinTalk Service Principal

Step 2: Create OAUTH Authentication Connection Credentials

- a) Generate Client Id and Client Secret for TwinTalk Service Principal
- b) Test generating OAUTH JWT token with POSTMAN
- c) Test accessing databricks table using JWT token

### Create a Twin Talk Service Principal in Databricks

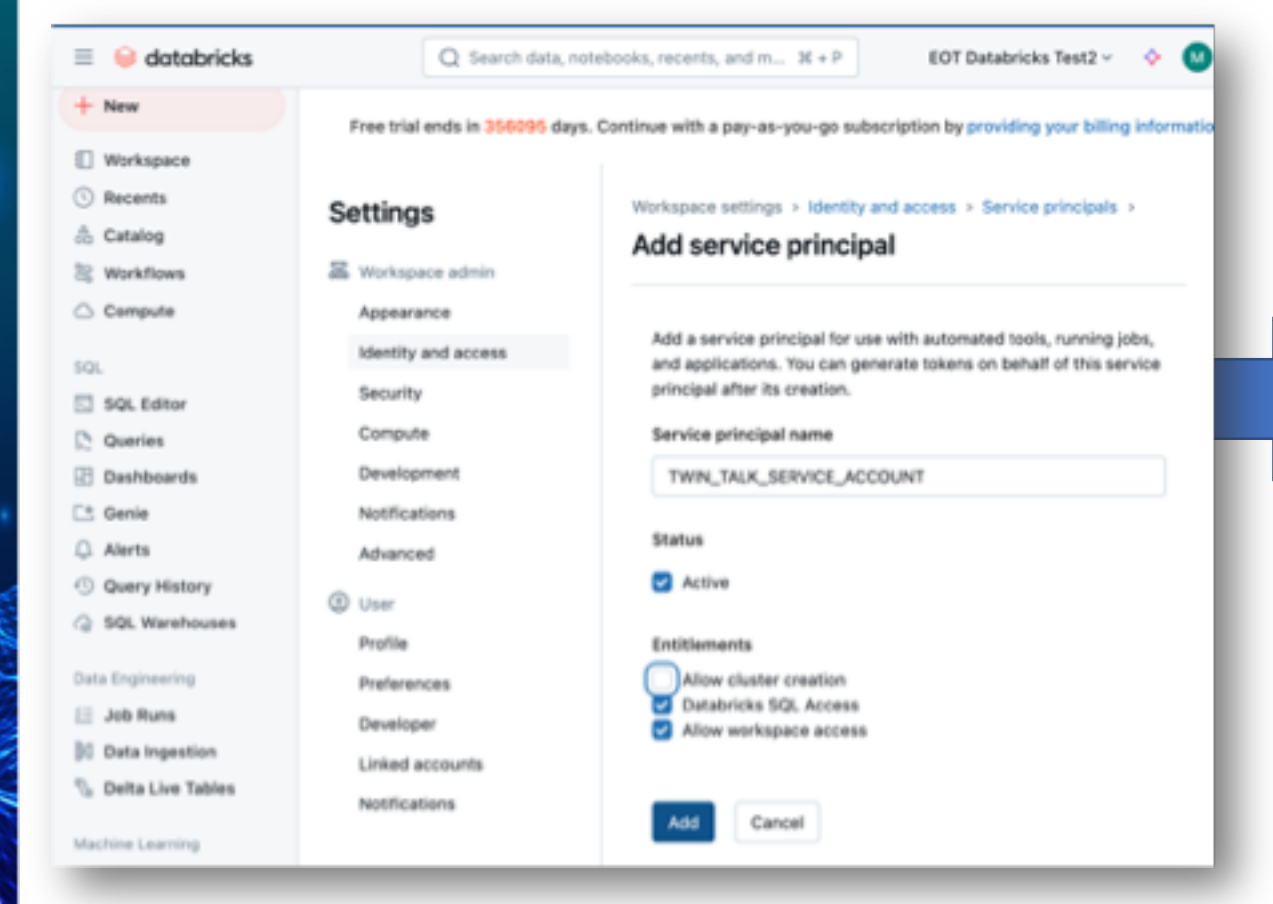

| New               |                     |                                                                 |
|-------------------|---------------------|-----------------------------------------------------------------|
| Workspace         |                     |                                                                 |
| Recents           | Settings            | Workspace settings + Identity and access + Service principals + |
| Catalog           |                     | Service principal details                                       |
| 8 Workflows       | A Workspace admin   |                                                                 |
| ) Compute         | Appearance          |                                                                 |
| 9.                | identity and access | TWIN_TALK_SERVICE_ACCOUNT                                       |
| SQL Editor        | Security            | Configurations Permissions Secrets                              |
| Queries           | Compute             | Application Id                                                  |
| Dashboards        | Development         | 420b5f5d-1640-4fc4-aba6-daadeab0c229                            |
| 5 Genie           | Notifications       | Display Name                                                    |
| Alerts            | Advanced            | TWN_TALK_SERVICE_ACCOUNT                                        |
| Query History     | (1) User            |                                                                 |
| SQL Warehouses    | Profile             | Status                                                          |
| ita Engineering   | Preferences         | Active                                                          |
| Job Runs          | Developer           | Entitlements                                                    |
| Data Ingestion    | Linked accounts     | Allow cluster creation                                          |
| Delta Live Tables | Natifications       | Workspace access                                                |
| achine Learning   |                     | Update                                                          |
| Baummand          |                     |                                                                 |

**IDEOT** 

### Generate Client Id and Client Secret for TwinTalk Service Principal

| 2 madaman            |                                                                                                    |   |
|----------------------|----------------------------------------------------------------------------------------------------|---|
| at, workspaces       |                                                                                                    |   |
| d) Catalog           | TWINTALK_SERVICE_ACCOUNT                                                                                                    |   |
| ⊵ Usage              | Principal information Roles Permissions                                                                                                 |   |
| 22. User management  | General information                                                                                                    |   |
| Till Cloud resources | Generate secret ×                                                                                                    |   |
| 💮 Settings           | OAuth secret has been generated. You can now use the secret and client ID to secure<br>authentication to the Databricks API, Learn more |   |
|                      | "Na<br>Secret                                                                                                    |   |
|                      | 6                                                                                                    |   |
|                      | A Make sure to copy the secret now. You won't be able to see it again.                                                                  |   |
|                      | Ciert D                                                                                                    |   |
|                      | OA:                                                                                                    |   |
|                      | ONU Same as the senior activity (USD)                                                                                                   |   |
|                      |                                                                                                    |   |
|                      | Done                                                                                                    | 0 |
|                      |                                                                                                    | U |
|                      |                                                                                                    |   |
|                      |                                                                                                    |   |

To create a service principal and Auth secret in the Databricks Account Console, log in as an account admin, navigate to the "User Management" section, go to the "Service Principals" tab, click "Add Service Principal" to create a new one, and then select the service principal to generate an Auth secret by clicking "Generate Secret" under the "Auth secrets" section; this will display the secret which you should copy and store securely.

Key steps:

- Access Account Console: Log in to your Databricks
   account with an account admin user. a
- Navigate to User Management: In the sidebar, select "User Management".
- Go to Service Principals: Click on the "Service Principals" tab. 
   ®
- Create Service Principal: Click "Add Service Principal" and provide a name for your service principal.
- Generate Auth Secret: Select the newly created service principal, then under "OAuth secrets", click "Generate Secret". o
- Copy Secret: The generated Auth secret will be displayed once, so make sure to copy and store it securely.

### Enable Unity Catalog & Audit Logs ("access")

| GET + https://dbc-795c2d82-396f.doud.databrick                                                                                                    | s.com/api/2.0/unity-catalog/metastores/537488ce- | 8942-43cd-8c20-ec392a786f28/p | = 😝 Account           |                                                                                                    |                                                                                                    |
|----------------------------------------------------------------------------------------------------|--------------------------------------------------|-------------------------------|-----------------------|----------------------------------------------------------------------------------------------------|----------------------------------------------------------------------------------------------------|
| Params  Authorization Headers (14) Body                                                                                                    | Pre-request Script Tests Settings                |                               | Catalog               | Workspaces > EOT Databricks Test2 ><br>Update workspace<br>Configuration Permissions Securi                                                                                                    | ty and compliance                                                                                                    |
| <ul> <li>Authorization</li> </ul>                                                                                                    | Bearer dapicdb457356e48d99d2badb58cce4681        | 7                             | St. User management   |                                                                                                    |                                                                                                    |
|                                                                                                    |                                                  | Description                   | 107 Cloud resources   | Configurations                                                                                                    |                                                                                                    |
| Body Cookles Headers (10) Test Results                                                                                                    |                                                  | Status: 200 OK Time: 130 ms   | Freviews     Settings | * Workspace name                                                                                                    |                                                                                                    |
| Pretty Raw Preview Visualize JSON +                                                                                                    |                                                  |                               |                       | EOT Databricks Test2                                                                                                    |                                                                                                    |
| <pre>1 { 2</pre>                                                                                                    |                                                  |                               |                       | Human readable name for your workspace  * Subscription plan  Premium  *  Credential configuration  EOT Databricks Test2-credentials  Unity Catalog Unity Catalog Unity Catalog is a unified governance solut | * Region<br>N. Virginia (us-east-1) E2, CMK, PL, Serverless<br>* Storage configuration<br>ECIT Databricks Test2-storage * |
| 10         "schema": "marketplace",           17         "state": "AVAILABLE"           18         },           19         {           20         "schema": "query",           21         "state": "AVAILABLE" |                                                  |                               |                       | Enable Unity Catalog<br>Metastore ③<br>metastore-us-east-1 *                                                                                                    |                                                                                                    |
| 22 }, 23 €                                                                                                    |                                                  |                               |                       |                                                                                                    |                                                                                                    |

https://medium.com/@sc393976/audit-logs-in-databricks-and-how-to-enable-them-in-unity-catalog-f218a25f34d1

I) ≡ot

# Test Generating Token with Client ID and Secret

| POST                                     | + https://dbc-                                                                                                    | 795c2d82-3961.clou                                                                                                    | d.databricks.c                                                                                               | om/oidc/v1/token                                                                                                    |                                                                                         |                                                                                                    |                                                                                                    |                                                                                                    | Send                                                                                         | •                                                        |                                                       |                           |
|------------------------------------------|----------------------------------------------------------------------------------------------------|----------------------------------------------------------------------------------------------------|----------------------------------------------------------------------------------------------------|----------------------------------------------------------------------------------------------------|-----------------------------------------------------------------------------------------|----------------------------------------------------------------------------------------------------|----------------------------------------------------------------------------------------------------|----------------------------------------------------------------------------------------------------|----------------------------------------------------------------------------------------------|----------------------------------------------------------|-------------------------------------------------------|---------------------------|
| Params •                                 | Authorization .                                                                                                    | Headers (15)                                                                                                    | Body 🛛                                                                                                    | Pre-request Script                                                                                                    | Tests 🔹                                                                                 | Settings                                                                                                    |                                                                                                    |                                                                                                    |                                                                                              |                                                          |                                                       | Code                      |
| TYPE                                     |                                                                                                    |                                                                                                    | Usemame                                                                                                    |                                                                                                    | 42                                                                                      | 0b5/5d-1640-4                                                                                                    | ffc4-aba <del>5 d</del> aadeal                                                                                               | 50c229                                                                                             |                                                                                              |                                                          |                                                       |                           |
|                                          |                                                                                                    |                                                                                                    | Password                                                                                                    |                                                                                                    | 40                                                                                      | se7/11b899ba                                                                                                    | 187/020a8521had                                                                                                    | alabela fa                                                                                         |                                                                                              |                                                          |                                                       |                           |
| The authori<br>generated v<br>more about | ization header will be<br>when you send the re<br>t authorization                                                                       | automatically<br>quest. Learn                                                                                                    |                                                                                                    |                                                                                                    | ĭ<br>⊻                                                                                  | Show Passwo                                                                                                    | rd                                                                                                    |                                                                                                    |                                                                                              |                                                          |                                                       |                           |
| Body Cooki                               | es Headers (12)                                                                                                    | Test Results                                                                                                    |                                                                                                    |                                                                                                    |                                                                                         | ¢                                                                                                    | Status: 200 OK                                                                                                    |                                                                                                    |                                                                                              |                                                          | Respon                                                |                           |
| Pretty                                   | Raw Preview                                                                                                    | Visualize JS                                                                                                    |                                                                                                    |                                                                                                    |                                                                                         |                                                                                                    |                                                                                                    |                                                                                                    |                                                                                              |                                                          | - 10                                                  | Q                         |
| 18                                       | "access_token":<br>"eyJraWQiOJ<br>oiUUMyWTYif<br>eyJjbGllbnR<br>kODI:Mzk2Zi<br>RlYWIWYZIYO<br>jChJER6XwIO<br>3cajHFTcctm<br>@FmuUn7AJrm | Jk2mJjOWWMThj2<br>Q.<br>tfaWQ10110MjBINW<br>5jb6912C5kYXRhY<br>SIsImlhdCI6MTc2<br>Jy3bayu46Ih2MhH7<br>Ga_USND2KX-BnYe<br>GT20gfX_2XfTHBM | (TQ2ZT\IMDg3<br>(Y12CBiN) QwL<br>(n3pY2tzLaWv<br>NzE100g20Cv<br>YszVy44T7LIE<br>(dnfCM18QBVC<br>(c6Qfby46d1) | NWCINY21k00kxY23mMj<br>TRnY2QtYK3hNi1kYW<br>659vaMRjIisiYXVkIj<br>viZXhwIjoxNzM3MTYM<br>JhR2UFZNNuxpPn2Auz<br>1,yyBLdZ11iSImnmhzF<br>/2CJPQ49V2urXQBLmd | g2NmFjMDH<br>k2WFiMGMy<br>oiMTc5DDY<br>DY4LC3q6G<br>hSAv1e426<br>qWtA5g2XE<br>2QPz1rYLF | 3MWZ IND 1x01<br>Mj kil CJ 2Y25<br>200MyMDE101<br>k10115N20A6<br>6 rFWuTZRQY3<br>a 1pvGPAR81<br>a 1pvGPAR81<br>u IEcGCR2Rm | TenHDg1HzBjNWY<br>NZSI6InFsbClh(<br>TYJNyIsInNIYII<br>(2UIZI1kZTg2LTf<br>(fbJ7FftvSoFBH)<br>) TGDMdKkJN_ob)<br>-df1Q53_DgBRA | vOOU3ZTg4Iiwi<br>cGlzIiwiaXNzI<br>SIjQyMGIIZjVK<br>RMYzgtOGJjOCK<br>DHRroBvrzXcLd<br>StrfErWQvEgL4 | dH1wIjoiYXQr<br>joiaHR&cHM6L<br>LTE2NDA1NGZj<br>32WY400R1HjE<br>92F21Mo_A&vj<br>Hcap058c7vND | andëli<br>y9kYnM<br>NC1hYn<br>3YzYif<br>UpYdRX<br>CUwZcQ | W1YWKN<br>IUN2k1Y<br>H2LWRH<br>Q<br>HrRbEB<br>J2fuQ2G | 1<br>23<br>79<br>79<br>30 |
|                                          | "token_type": "                                                                                                    | Bearer"                                                                                                    |                                                                                                    |                                                                                                    |                                                                                         |                                                                                                    |                                                                                                    |                                                                                                    |                                                                                              |                                                          |                                                       |                           |
|                                          | "expires_in": 3                                                                                                    | 688                                                                                                    |                                                                                                    |                                                                                                    |                                                                                         |                                                                                                    |                                                                                                    |                                                                                                    |                                                                                              |                                                          |                                                       | T                         |
|                                          |                                                                                                    |                                                                                                    |                                                                                                    |                                                                                                    |                                                                                         |                                                                                                    |                                                                                                    |                                                                                                    |                                                                                              |                                                          |                                                       |                           |

Requirements for Direct INSERT of rows via Databricks SQL API into tables

1) Databricks Landing Table or Tables

6

Π

- 2) Databricks Twin Talk Service Principal
- 3) Databricks Twin Talk Role with SELECT and INSERT privileges for tables

### Databricks Landing Table Design and Layout

Design considerations for Databricks Landing Tables

- # of Databricks schemas tables = # of use cases
- Different AF views can translate into different
   Databricks table

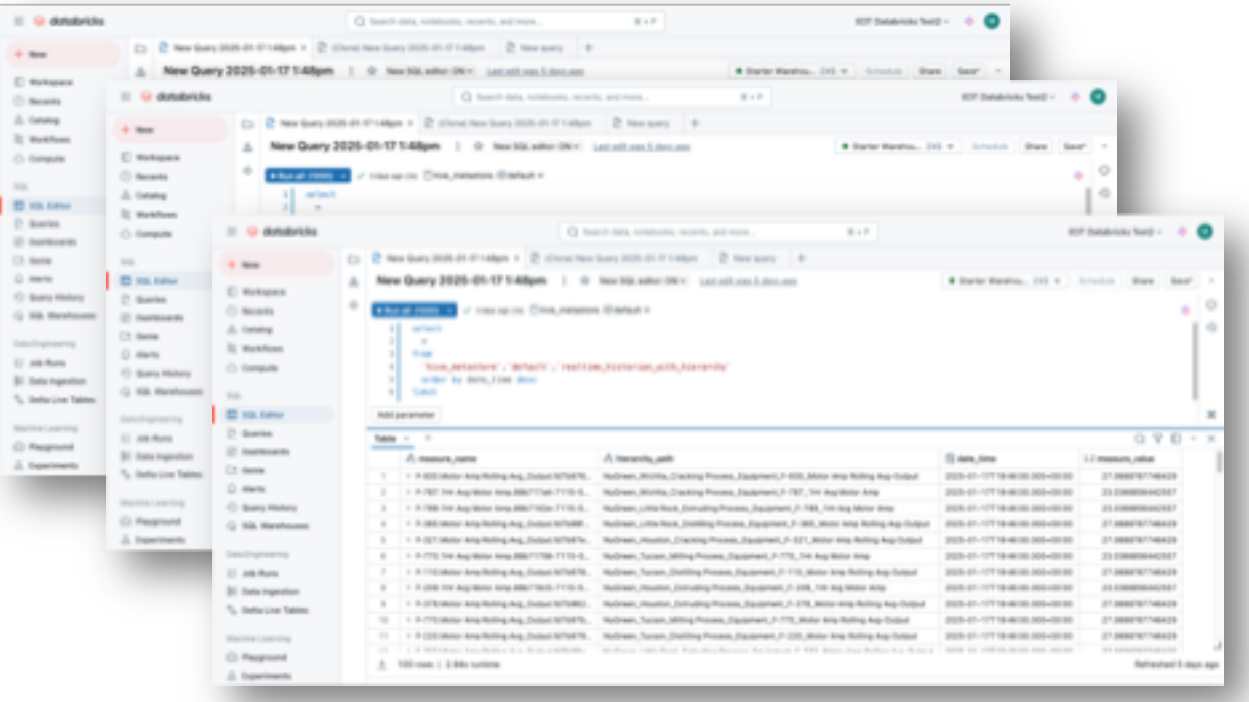

### Configure Twin Talk System Environment to connect to Databricks

15

### Version Info

The functionality shown in this certification training require the following software versions:

- Twin Talk Server Version: 6.26
- Twin Talk UI Version: 8.0

10Ξ(II

### Connect Twin Talk to AF Server

If you want to take advantage of the advanced features, such as AF Queries, Graph Manager, Pivoted, Transformed Data Delivery then Connect Twin Talk to the AF Server by following the steps:

- Create a AF Service Account on AF Server
- Fill in the following config parameters in TwinTalk.Config file:

<add key="PiSystemName" value="<AF server IP or domain address>" /> <add key="AfDataBaseName" value="<AF database name>" /> <add key="AfUserName" value="<AF service account username>" /> <add key="AfPassword" value="<encypted AF service account password>" /> <add key="AfRootElementName" value="<AF root element to be scanned>" /> <add key="AfSelectItems" value="ElementsAttributes" />

### Configure a Twin Talk data pipeline to send time series data to Databricks

### Configure a AF Query for Twin Talk for Snapshot / Most Recent Twin Talk data pipeline

### Retrieving PI Data with AF Queries: How to Configure AF-Based Queries

| Data        |                    |                          |                          |             |               |                  |                        |                     | v       |                            |
|-------------|--------------------|--------------------------|--------------------------|-------------|---------------|------------------|------------------------|---------------------|---------|----------------------------|
| pipeline    | Timer Info         |                          |                          |             |               |                  |                        |                     | - ^     |                            |
| type:       | Group Name         | PIAF Cooling Databricks  | 3                        |             | Description   | PIAF Hierarchy 1 | to TimeStream          |                     |         |                            |
| Most recent | Method             | GetMostRecentVals        |                          | Ŧ           | Query         | SParentTemplat   | e:Cooling Fan          |                     | Edit    |                            |
|             | Kind               | Snapshot[digitalstateno  |                          |             | Time Span     | 00:02:00         |                        |                     |         | AF Query                   |
|             | From DateTime      | -2m                      |                          |             | To DateTime   | #tom-00:05:00    |                        |                     |         | Databaisha ADI             |
|             |                    | True or False            |                          |             |               | True or False    | 2                      |                     |         | Databricks API<br>endpoint |
|             | Type               | API                      |                          | •           | Info 0        | https://dbc-795  | c2d82-396f.cloud.datab | aricks.com/api/2.0/ | 'sql/st | enapoint                   |
|             | Info 1             | ["User-Agent":"EOT_TWIN  | L_TALK", "X-Databricks-A | uthori Edit | Info 2        | databricks       |                        |                     |         |                            |
|             | Delayed Start (ms) | #abs 00:01:03            |                          |             | Interval (ms) | 120000           |                        |                     | Edit    | Databriaka Quary           |
|             | Add-on Fields      | (hierarchy_path: 'SDEFCh | ildPath"}                |             |               |                  |                        |                     | Edit    | Type:                      |
|             | Filters            |                          |                          |             |               |                  |                        |                     | Edit    | "databricks"               |
|             |                    |                          |                          |             |               |                  |                        |                     |         |                            |
|             |                    | Load Current             | Load Original            | Graph Manag | ier Cle       | w                | Cancel                 | Save                |         |                            |
|             |                    |                          |                          |             |               |                  |                        |                     |         |                            |
|             | _                  |                          |                          |             |               |                  |                        |                     |         |                            |

### **Twin Talks's AF Query Parameters**

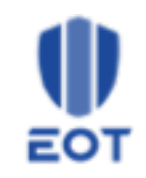

AF Query Syntax: \$<selector>:<query\_string> selector: selects which AF information is used to query query\_string: string that is used to match against all AF element with PI tags. '\*' can be used as wildcard substring. \*Fan\* will match with "Cooling Fan East"

#### **Examples AF Queries:**

#### \$ParentTemplate:Boiler

all pi tag where parent element's template name is "Boiler"

#### (\$ParentTemplate:\*Fan\* && <2>) || (<3> && <4>)

all pi tag where parent element's Template name contains "Fan"

#### **Selector Options:**

- Name AF Element or Attribute Name
- **Description** AF Description
- **Template** AF Template Name for Element or Attribute
- Categories AF Categories for Element or Attribute
- TagName PI TagName
- ChildPath AF Path to Element or Attribute
- **ParentPath** AF Path to Parent Element
- ParentName AF Parent Element Name
- ParentTemplate AF Template Name of Parent Element
- ParentDescription AF Template Name of Parent Element
- SrcSysName AF System Name
- SrcDBName AF Database Name
- DataType Data Type of Attribute

## Example AF Query: Select all attributed associated PI Points that have Parent Template: Cooling Fan

In this example, select all pi points that are associated with attributes which parent element template is Cooling Fan

The AF query will find all elements in the entire tree, then find the attributes and identify the appropriate PI Points

#### In this example:

\\eotpisrv1\F-321.1Hr Avg
Motor Amp.88b71701-71155cf7-2a4e-e13cf5398aeb

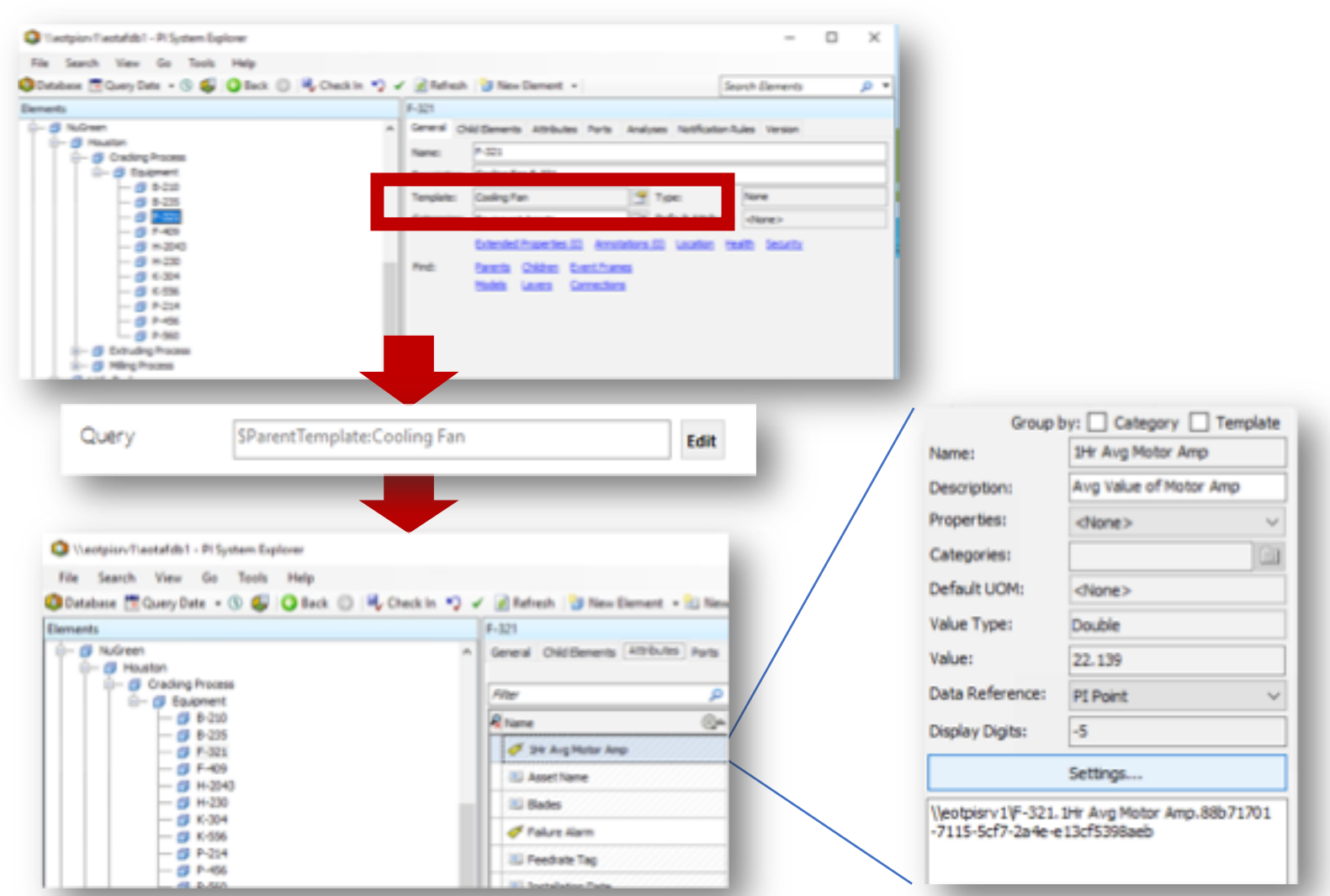

Result in Twin Talk Graph Hierarchy Manager: All associated PI Points are displayed (that have Parent Template: Cooling Fan)

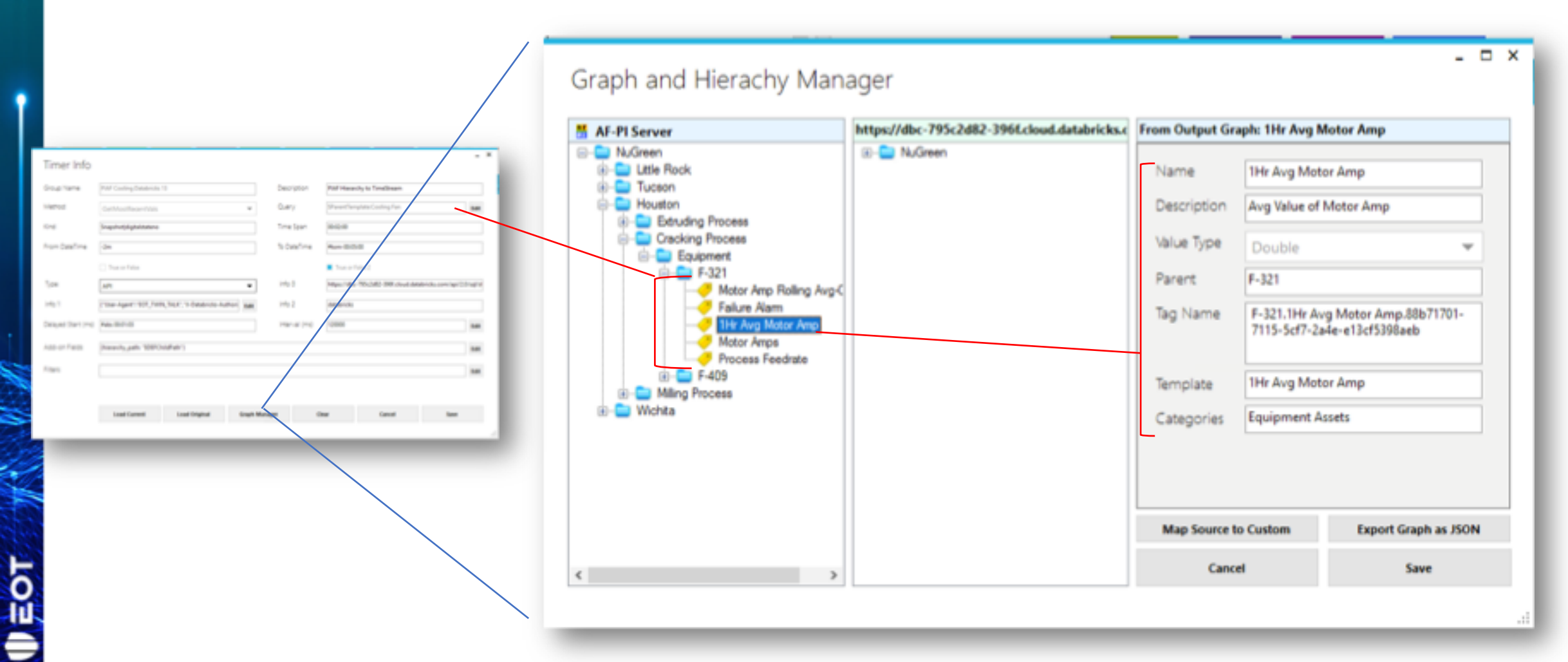

Result in Twin Talk Group: All associated PI Points are part of the group (where the attribute's parent template is: Cooling Fan)

|                                                    |            | Query                                                                                                    | SParentTemp                                                                                                    | Zuery                                                                                                    |  |
|----------------------------------------------------|------------|----------------------------------------------------------------------------------------------------|----------------------------------------------------------------------------------------------------|----------------------------------------------------------------------------------------------------|--|
| Twin Talk                                          |            | PI Poin                                                                                                    | ts in Tw                                                                                                    | in Talk Group                                                                                                    |  |
| GROUPS                                             | Group Info |                                                                                                    |                                                                                                    | . ×                                                                                                    |  |
| New Conv. 0                                        | Group Name | PIAF Cooling Databricks 13                                                                                                    |                                                                                                    | True or False                                                                                                    |  |
| Salinuchana                                        | Query      | 1                                                                                                    |                                                                                                    | True or False 2                                                                                                    |  |
| PLP Cooling Outsbrids 12  PLP Cooling Outsbrids 13 | Tag Names  | [17-365.Motor Amp Ralling Aug. Output<br>Amp Rolling Aug. Output foll/94/96-344<br>Aug. Output Aff/94/702-adub Siza-2445-<br>Aug. Output Aff/94/702-adub Siza-2445-<br>Aug. Output Aff/94/702-adub Siza-2445-<br>Aug. Output Aff/94/20-adub Siza-2445-<br>Aug. Output Aff/94/20-adub Siza-2445-<br>Aug. Output Aff/94/20-adub Siza-2445-<br>Aug. Output Aff/94/20-adub Siza-2445-<br>Aug. Output Aff/94/20-adub Siza-2445-<br>Aug. Output Aff/94/20-adub Siza-2445-<br>Aug. Output Aff/94/20-adub Siza-2445-<br>Aug. Output Aff/94/20-adub Siza-2445-<br>Aug. Output Aff/94/20-adub Siza-2445-<br>Aug. Aug. Aug. Aug. Aug. Aug. Aug. Aug. | ch (Thi00C) = 2048-3244-3245-<br>di 5244-2018-400 (T2031) 424<br>edi (T2031) 5247 (F-T272 Matta<br>edi (T2031) 527 (F-T270 Matta<br>edi (T2031) 527 (F-T270 Matta<br>edi (T2031) 527 (F-T270 Matta<br>edi (T2031) 527 (F-T270 Matta<br>edi (T2031) 527 (F-T270 Matta<br>edi (T2031) 527 (F-T270 Matta<br>edi (T2031) 527 (F-T270 Matta<br>edi (T2031) 527 (F-T270 Matta)<br>Matta) 528 (F-T270 Matta)<br>Matta) 528 (F-T270 Matta)<br>Matta) 528 (F-T270 Matta)<br>Matta) 528 (F-T270 Matta)<br>Matta) 528 (F-T270 Matta)<br>Matta) 528 (F-T270 Matta)<br>528 (F-T270 Matta)<br>52 | edc/702829424*, "T-2220.Motor * ""T-486.Motor Amp Rolling # Amp Rolling # Amp Rolling # Amp Rolling # Amp Rolling # Amp Rolling # Amp.Rolling # Amp.Rolling |  |
|                                                    |            | Funder werdenne under unde beite deres                                                                                                    | Constante , r datare a                                                                                                    | of state we have a set                                                                                                    |  |

### Configure Databricks API Parameters and Insert Statement

### Configure Databricks Core Parameters (Info 0 and Info 2)

1) Click on "Edit" for Info 1 to fill in Databricks API Parameters and Insert Statement (details follow)

0

Π

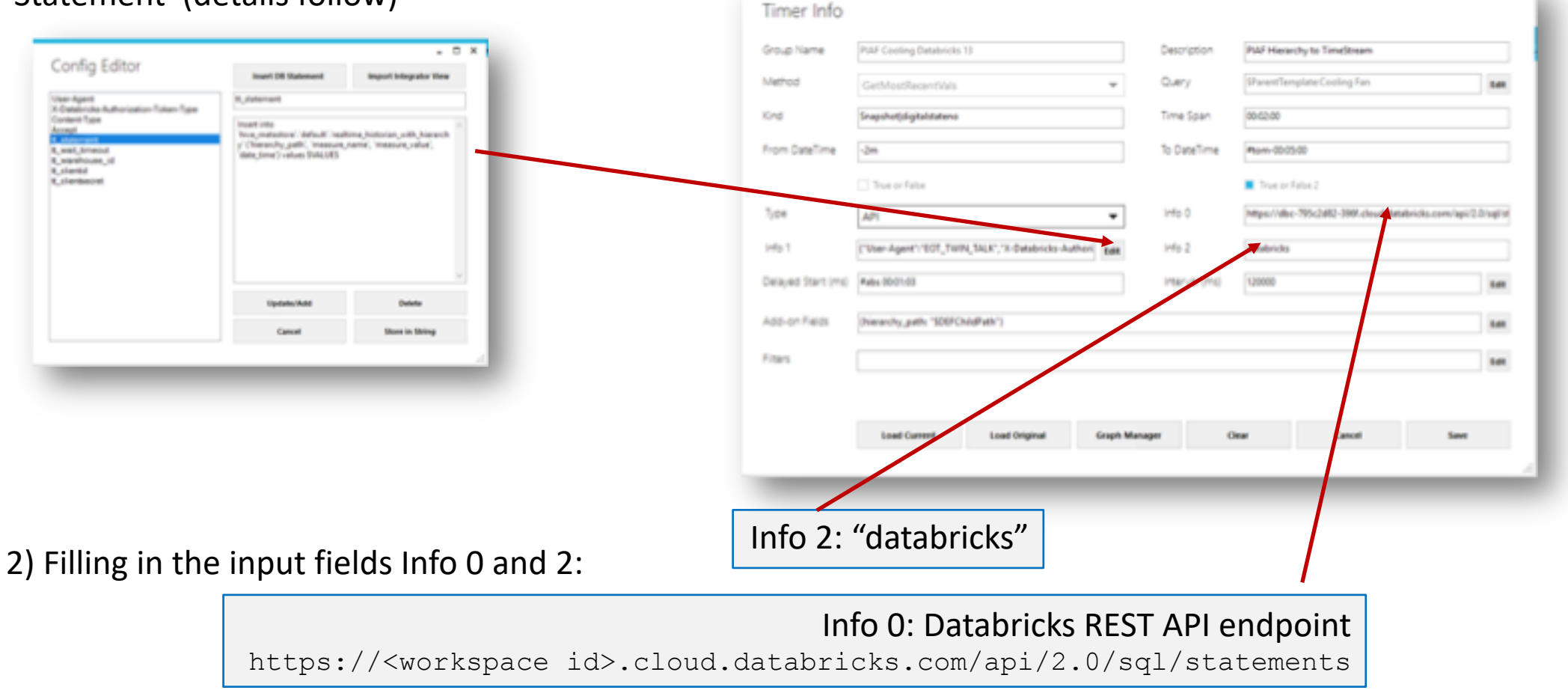

# Filling out API POST Headers Parameters and Databricks SQL Insert Statement and Params

#### Config Editor

User-Agent X-Databricks-Authorization-Token-Type Content-Type

#### Accept

tt\_statement

tt\_wait\_timeout tt\_warehouse\_id tt\_clientid tt\_clientsecret

#### POST Headers for Databricks SQL API Call

| "User-Agent":"EOT_TWIN_TALK"                          |                                                                                                    |
|-------------------------------------------------------|----------------------------------------------------------------------------------------------------|
| "X-Databricks-Authorization-Token-Type":"KEYPAIR_JWT" | 4                                                                                                    |
| "Content-Type":"application/json"                     |                                                                                                    |
| "Accept":"application/json"                           |                                                                                                    |
| "tt_statement":"Insert into" (Details are following)  |                                                                                                    |
| "tt_wait_timeout":"1000"                              |                                                                                                    |
| "tt_warehouse_id":"TT_DB"                             |                                                                                                    |
| "tt_clientid":"PUBLIC"                                |                                                                                                    |
| "tt_clientsecret":"COMPUTE_WH"                        | [                                                                                                    |
|                                                       |                                                                                                    |
|                                                       |                                                                                                    |
|                                                       | <pre>"User-Agent": "EOT_TWIN_TALK" "X-Databricks-Authorization-Token-Type": "KEYPAIR_JWT" "Content-Type": "application/json" "Accept": "application/json" "tt_statement": "Insert into" (Details are following) "tt_wait_timeout": "1000" "tt_warehouse_id": "TT_DB" "tt_clientid": "PUBLIC" "tt_clientsecret": "COMPUTE_WH"</pre> |

Client name for Databricks Authentication is of type encrypted JWT Standard API Post Param Standard API Post Param Databricks SQL Statement API timeout Databricks Warehouse ID Databricks Service Principal Client ID Databricks Service Principal Client Secret

#### POST Payload for SQL API Call

### The SQL Insert Statement

| Config Editor                                                                                                    | Inset DB Statement                                                                                                   | - D                           |
|----------------------------------------------------------------------------------------------------|----------------------------------------------------------------------------------------------------|-------------------------------|
| User-Agent<br>X-Databeirka Authorization, Tokan, Tuna                                                                                                    | tt_statement                                                                                                    | indext methods a set          |
| Content-Type<br>Accept<br><u>statement</u><br><u>t_wak_</u> smeout<br><u>t_clients</u><br><u>t_clients</u><br><u>t_clie</u> | Insert into<br>'hive_metastore'.'default'.'realt<br>y' ('hierarchy_path', 'measure_r<br>'date_time') values \$VALUES | ime_historian_with_hierarch ^ |
|                                                                                                    | Update/Add                                                                                                    | Delete                        |
|                                                                                                    | Cancel                                                                                                    | Store in String               |
|                                                                                                    |                                                                                                    |                               |

When selecting Info 2: "databricks" here is the syntax for writing an insert statement:

```
Insert into <database table> ([AddOn
Values, ]<name for pi tagname>, <name for
pi value>, <name for pi timestamp>) $VALUES
```

All <names> are customizable. \$VALUES will fill in all pi records for all selected and queries selected PI points. For this example the syntax looks like this:

#### Insert into

`hive\_metastore`.`default`.`realtime\_histor ian\_with\_hierarchy` (`hierarchy\_path`, `measure\_name`, `measure\_value`, `date\_time`) values \$VALUES

### Result: Databricks is getting populated with data from Twin Talk's Data pipeline from Most/Recent Timer

| Nev                               | v Query 2025-01-17 1:48pm 🗄 😭                                                                                | New SQL editor: ON V Last edit was 5 days ago                                         | ● Starter Warehou 2XS 🛩       | Schedule Share   | Save* |
|-----------------------------------|----------------------------------------------------------------------------------------------------|---------------------------------------------------------------------------------------|-------------------------------|------------------|-------|
| ► Ru                              | n all (1000) 👻 🗸 5 days ago (3s) 📋 hive_metastor                                                             | e. ⊜default ~                                                                         |                               |                  | \$    |
| 1<br>2<br>3<br>4<br>5<br>6<br>Add | <pre>select   * from   'hive_metastore'.'default'.'realtim   order by date_time desc   limit parameter</pre> | e_historian_with_hierarchy"                                                           |                               |                  |       |
| Table                             | * +                                                                                                    |                                                                                       |                               | 0 7              |       |
|                                   | A <sup>®</sup> c measure_name                                                                                | A <sup>8</sup> c hierarchy_path                                                       | 🛱 date_time                   | 12 measure_value |       |
| 1                                 | > F-930.Motor Amp Rolling Avg_Output.fd7b976                                                                 | NuGreen_Wichita_Cracking Process_Equipment_F-930_Motor Amp Rolling Avg-Output         | 2025-01-17T19:46:00.000+00:00 | 27.0688787746    | 3429  |
| 2                                 | > F-787.1Hr Avg Motor Amp.88b717a4-7115-5                                                                    | NuGreen_Wichita_Cracking Process_Equipment_F-787_1Hr Avg Motor Amp                    | 2025-01-17T19:46:00.000+00:00 | 23.0366856442    | 2557  |
| 3                                 | > F-789.1Hr Avg Motor Amp.88b7182e-7115-5                                                                    | NuGreen_Little Rock_Extruding Process_Equipment_F-789_1Hr Avg Motor Amp               | 2025-01-17T19:46:00.000+00:00 | 23.0366856442    | 2557  |
| 4                                 | > F-365.Motor Amp Rolling Avg_Output.fd7b98f                                                                 | NuGreen_Little Rock_Distilling Process_Equipment_F-365_Motor Amp Rolling Avg-Output   | 2025-01-17T19:46:00.000+00:00 | 27.0688787746    | 3429  |
| 5                                 | > F-321.Motor Amp Rolling Avg_Output.fd7b97e                                                                 | NuGreen_Houston_Cracking Process_Equipment_F-321_Motor Amp Rolling Avg-Output         | 2025-01-17T19:46:00.000+00:00 | 27.0688787746    | 3429  |
| 6                                 | > F-770.1Hr Avg Motor Amp.88b71756-7115-5                                                                    | NuGreen_Tucson_Milling Process_Equipment_F-770_1Hr Avg Motor Amp                      | 2025-01-17T19:46:00.000+00:00 | 23.0366856442    | 2557  |
| 7                                 | > F-110.Motor Amp Rolling Avg_Output.fd7b978                                                                 | NuGreen_Tucson_Distilling Process_Equipment_F-110_Motor Amp Rolling Avg-Output        | 2025-01-17T19:46:00.000+00:00 | 27.0688787746    | 1429  |
| 8                                 | > F-209.1Hr Avg Motor Amp.88b716c5-7115-5                                                                    | NuGreen_Houston_Extruding Process_Equipment_F-209_1Hr Avg Motor Amp                   | 2025-01-17T19:46:00.000+00:00 | 23.0366856442    | 2557  |
| 9                                 | > F-378.Motor Amp Rolling Avg_Output.1d7b962                                                                 | NuGreen_Houston_Extruding Process_Equipment_F-378_Motor Amp Rolling Avg-Output        | 2025-01-17T19:46:00.000+00:00 | 27.0688787746    | 1429  |
| 10                                | > F-770.Motor Amp Rolling Avg_Output.fd7b97b                                                                 | NuGreen_Tucson_Milling Process_Equipment_F-770_Motor Amp Rolling Avg-Output           | 2025-01-17T19:46:00.000+00:00 | 27.0688787746    | 1429  |
| 11                                | > F-220.Motor Amp Rolling Avg_Output.M7b979                                                                  | NuGreen_Tucson_Distilling Process_Equipment_F-220_Motor Amp Rolling Avg-Output        | 2025-01-17T19:46:00.000+00:00 | 27.0688787746    | 1429  |
|                                   | 5. F. 777 Mater Ann Ballan Ave. Putnet 675/054                                                               | Multinean 1985 Road Federaliza Researce Parlament F 755 Mater Inte Ballan Inte Octors | 303E 01 13710-12-00 000-00-00 | A7 A888787746    | 1450  |

### Example Logfile output (Level: Info)

2025-01-22 13:40:24Z, info, 158, PIEventBus, "\_GetValues: (parallel bulk partial call) \_CurrentValues, for 10 points"

2025-01-22 13:40:24Z, info, 158, PIEventBus, "\_GetValues: (parallel bulk partial call) \_CurrentValues number of values: 10"

2025-01-22 13:40:24Z, info, 158, PIEventBus, "\_GetValues: (parallel bulk total) \_CurrentValues, for 52 points"

2025-01-22 13:40:24Z, info, 158, PIEventBus, "piGetMostRecentValsBulk: retrieved 52 values for 52 points"

2025-01-22 13:40:24Z, notify, 158, ConnectorBus, "3: {"regMsg":{"contact":"TIMERCALL","msgMethod":"GetMostRecentVals","msgId":"2f645488-a8bd-40f8-8892-df543ebb 237", "msgTimestamp":"0001-01-01T00:00:00", "tagGroupName":"PIAF Cooling Databricks 13", "tagNames":null, "fromDateTime":"2025-01-22T19:34:00Z", "toDateTime":"2025-01-22T19:34:00Z", "toDateTime":"2025-1-22T19:36:00Z", "query": "\$ParentTemplate:Cooling Fan", "timeSpan": "00:02:00", "kind": "Snapshot|digitalstateno", "trueOrFalse": false, "trueOrFalse2": true, "piSetTags :null, "subscriberInfo":null, "type": "API", "info@": "https://dbc-795c2d82-396f.cloud.databricks.com/api/2.0/sql/statements", "info1": "{\"User-Agent\":\"EOT TWIN TA (\",\"X-Databricks-Authorization-Token-Type\":\"KEYPAIR\_JWT\",\"Content-Type\":\"application/json\",\"Accept\":\"application/json\",\"tt\_statement\":\"Insert :\" to 'hive\_metastore'.'default'.'realtime historian\_with\_hierarchy\_oth', 'measure\_name', 'measure\_value', 'date time') values \$VALUES \",\"tt\_wait imeout\":\"30s\",\"tt warehouse id\":\"29421cc055732758\",\"tt clientid\":\"420b5f5d-1640-4fc4-aba6-daadeab0c229\",\"tt clientsecret\":\"dose7d1b899ba387d920a8 21ba6456bfe5e\"}","info2":"databricks","addonToValues":"{hierarchy\_path: \"\$DEFChildPath\"}","description":"PIAF Hierarchy to TimeStream","intervalString":"1204 00", "authHeader": "Bearer eyJhbGciOiJSUzI1NiIsInR5cCI6IkpXVCJ9.eyJFT1R1aWQiOiJhZG1pbjEiLCJuYmYiOjE1NjE4OTE0NTUsImV4cCI6MTU2MTg5NTA1N5wiaWF0IjoxNTYxODkxNDU1fQ.cf e0Tm9SCiy064-lv9ou7l0L8nKR5kBArM6moJwS1ddkKwqTDQIw2ffhcnLx6XYackkQq0GSB\_UZcx8s45Dkw86vMq8Q\_1Wsnx3R7ZMa36VjNneAI4mAs9hiHH3R4rOqcEpD6QGvQP89RduSjUnhqaU6yd51gXvlc \_988LsYa4CFQ2RmMscc-WSNpcTSO07qBV9Y6T4z79FsezklKeSaUKP1jat7M8A\_NUWP86u-o24Sq8DG0kn-H0vq0BJXg0XwDy5hGJ08vp7UpyKya1vZ8eN0Yb6eXWjKA81tkGcNiQvnv4lklzbz80bW\_nRq66a SyY yDHF6bLnSCHHJVQ", "postUrl": "https://localhost:8081/", "delayedStartString": "63000", "filters": ""}, "aTimer": {"AutoReset": true, "Enabled": true, "Interval": 119990 26150000001, "Site":null, "SynchronizingObject":null, "Container":null}, "calcStartTime": "2025-01-22T13:42:24.1328831-06:00", "timerDueTime": "2025-01-22T13:42:24.13 6216-06:00", "active":true, "interval":120000.0, "delayedStart":0.0, "filters":null, "filtersString":null, "fromDateTimeString":"-2m", "toDateTimeString":"#tom-00:05: 0", "delayedStartString": "#abs 00:01:03", "intervalString": "120000", "lastCallNumberOfValues": 52, "previousLastCallNumberOfValues": 52, "lastCallDateTime": "2025-01-2 T13:38:24.1328831-06:00", "previousLastCallDateTime": "2025-01-22T13:36:24.1328831-06:00", "averageValuesPerMinute": 26.0, "previousAverageValuesPerMinute": 26.0, "averageValuesPerMinute": 26.0, "previousAverageValuesPerMinute": 26.0, "averageValuesPerMinute": 26.0, "previousAverageValuesPerMinute": 26.0, "averageValuesPerMinute": 26.0, "previousAverageValuesPerMinute": 26.0, "previousAverageValuesPerMinute": 26.0, "averageValuesPerMinute": 26.0, "previousAverageValuesPerMinute": 26.0, "previousAverageValuesPerMinute": 26.0, "averageValuesPerMinute": 26.0, "previousAverageValuesPerMinute": 26.0, "av rageCallsPerMinute":0.5, "totalNumberofValues":61048, "nextQueryRun":"2025-01-22T20:07:00Z", "offsetMins":7, "modulusMins":60, "autoQueryOn":true, "dataSourceType":n 11, "dataSourceConnectionString":null, "dataSourceUrl":null, "rootElementName":null, "parentElement":null, "dataSourceOueryString":null, "pointList":null, "pointListCu stomized":null,"backupTimerEndDateTime":null}"

2025-01-22 13:40:24Z, info, 6, ConnectorAWS, "PostObjectAsync: About to post object to https://dbc-795c2d82-396f.cloud.databricks.com/api/2.0/sql/statements" 2025-01-22 13:40:25Z, info, 5, ConnectorAWS, "Send: Timer Call Response { statusCode: "200", statusDescription: "OK" }"

### Using the Insert SQL Creator to create a Twin Talk data pipeline

31

### Starting the Insert SQL Creator

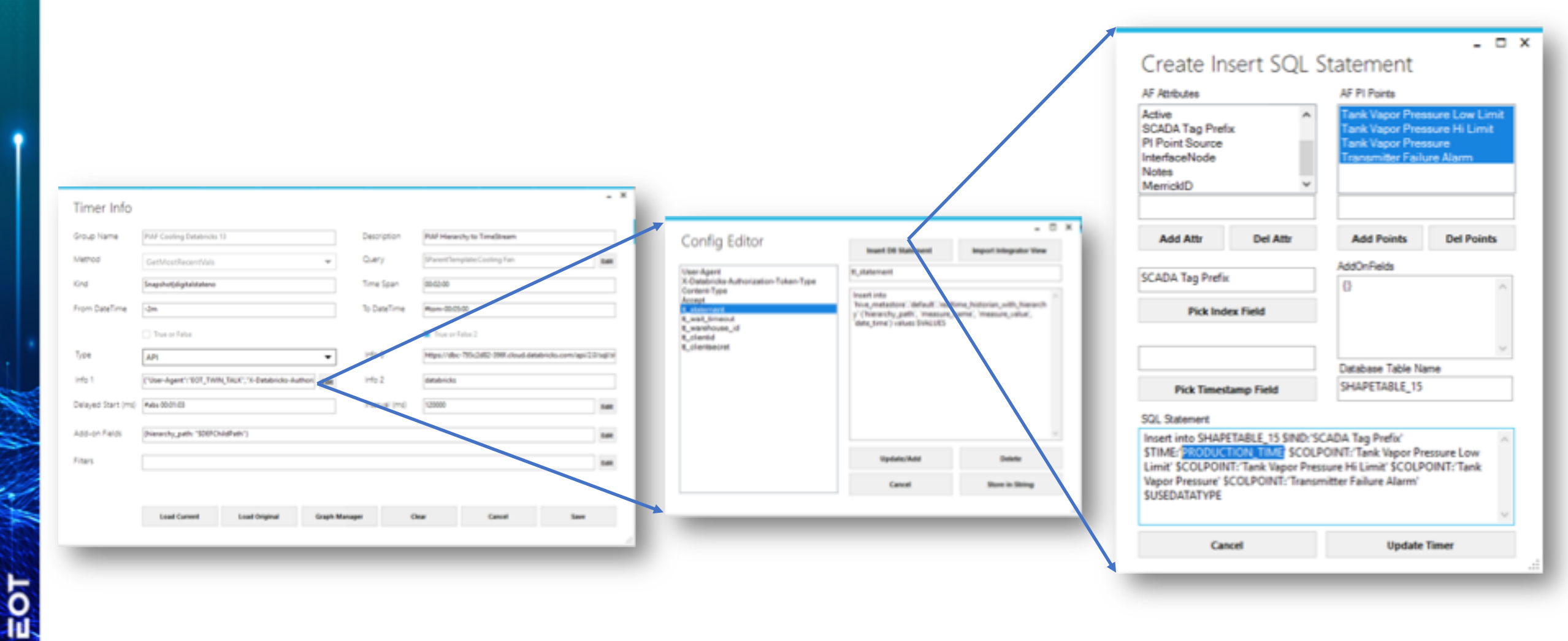

# What is the Insert SQL Creator and how does it work

2)

5)

6)

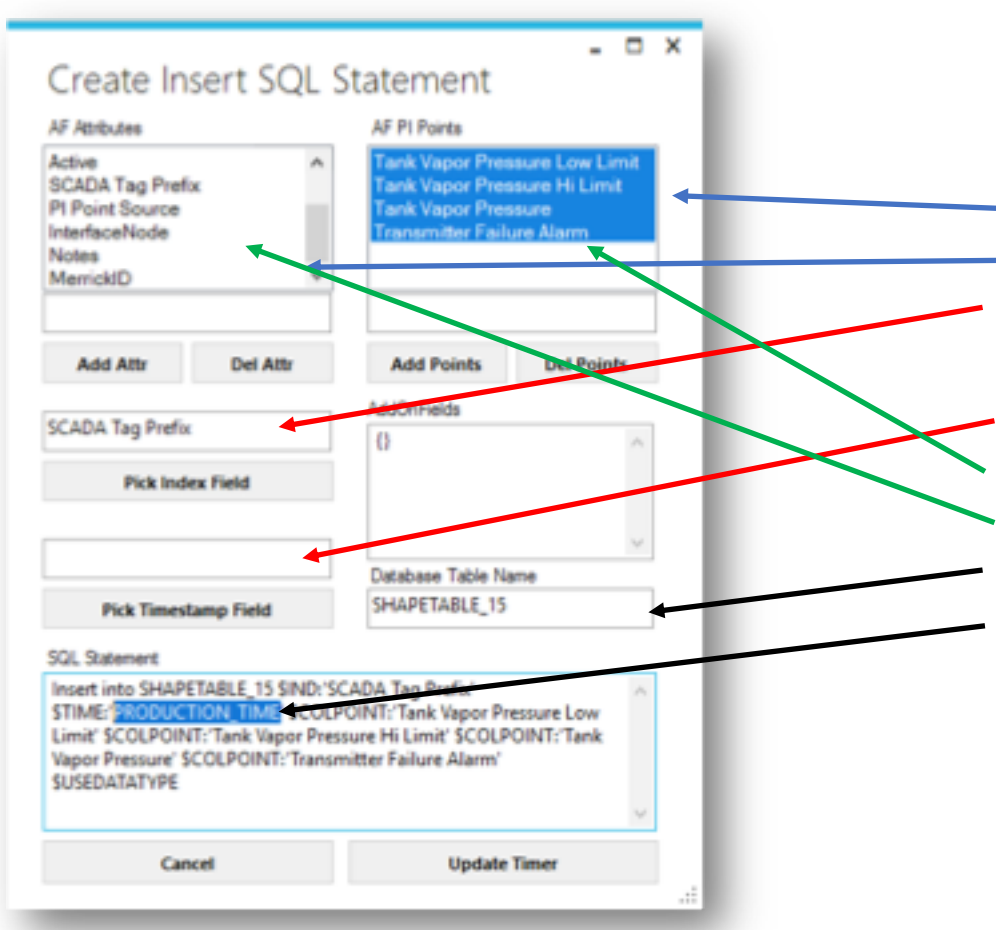

The Insert SQL Creator allows you to create a pivot Twin Talk SQL Statement with a few clicks. The AF Attributes and AF PI Points boxes are populated from the result of the time's AF query (needs to be in the Timer's "query" field)

1) For the queried AF metadata, it displays

a) the AF Attributes that have valid PI Points associated with it

b) the AF Attributes that are static, formulas, etc.

You pick a AF Attribute as Index Field. An Index field is what groups all attributes together (i.e. Element's template, parent, categories, etc. You can rename the TimeStamp field

You can select with AF Attributes (PI Points) should be in the template You can select with AF Attributes (static, etc) should be in the template You can define the database table name

You manually change the Insert Statement

Once you have selected/filled in all fields needed for matching a database table schema, click "Update Timer"

### The SQL Insert Syntax Description

```
Insert into <Table Name>
$IND:'<Pi Attribute>' [AS `<TargetName>']
[$TIME:'<TargetName>']
$COLPOINT:'<Pi Attribute>' [AS `<TargetName>']
$COLPOINT:'<Pi Attribute>' [AS `<TargetName>']
[...]
$ATTR:'<Attribute>' [AS `<TargetName>']
[...]
```

\$USEDATATYPE

- <Table Name> Is the Databricks Table name. (The warehouse and database is configured in the other segments with the Config Editor)
- <[Pi] Attribute> is the original name of AF Attribute. If no TargetName is specified this will be the Databricks column name
- <TargetName> is the name for the Databricks column

- \$IND Is Index column for the database table. It's an AF Attribute or Addon Field (see details) and it is what groups all other (pi) attributes together (i.e. Element's template, parent, categories, etc.)
- \$COLPOINT Is an AF PI Attribute that has a valid PI Point associated with it and will be turned into a time series column
- \$ATTR Is a AF Attribute (static, formula, etc) and will be turned into a vertical column
- \$USEDATATYPE Optional. If set, the AF datatypes will be used. If not set, all columns will be of data type "STRING"

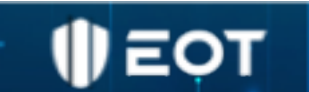

### Configure AddOn to use AF Element Name as Attribute

1) Create AddOnValue:

{<Your Attribute Name>: "DEFParentName"}

Example:

{"Equipment\_Name": "DEFParentName"}

2) Use AddOnValue as column in the Insert Statement: INSERT ... \$COL3:Equipment\_Name

### Using Addon Field as Index Field (What groups all other (pi) attributes together)

| Timer Info         |                                                            |               |                                                                                                    | - ×      | Confin Editor                                         |                               | - 0                     |
|--------------------|------------------------------------------------------------|---------------|----------------------------------------------------------------------------------------------------|----------|-------------------------------------------------------|-------------------------------|-------------------------|
| Group Name         | RAE Caolina Batabairin 13                                  | Description   | R45 Marachu to Tonafhann                                                                                       |          | Config Editor                                         | Insert DB Statement           | Import Integrator View  |
| Method             |                                                            | 0 m           | The second second second second second second second second second second second second second second second s | 1.00     | User-Agent                                            | tt_statement                  |                         |
| Merioo             | GetMostRecentVals 👻                                        | Query         | praret: empire coord ran                                                                                       | Edit     | X-Databricks-Authorization-Token-Type<br>Content-Type | Incert into SHARETARIE 15     | ID: AEName              |
| Gnd                | Snapshotjaligitalstatero                                   | Time Span     | 00-02-00                                                                                                    |          | Accept<br>8. statement                                | STIME: PRODUCTION_TIME'S      | COLPOINT: Tank Vapor    |
| From DateTime      | -2m                                                        | To DateTime   | #10m-000500                                                                                                    |          | t_wait_timeout<br>t_warehouse_id                      | SCOLPOINT: Tank Vapor Press   | ure Low Limit'          |
|                    | True or False                                              |               | True or False 2                                                                                                |          | t_clientid<br>t_clientsecret                          | SCOLPOINT: Transmitter Pailur | re Alarm' SUSEDATAT TPE |
| Type               | APi -                                                      | Info 0        | https://doc-795c2d12-3997.cloud.databricks.com/api/2                                                           | 0/sqlist |                                                       |                               |                         |
| info 1             | ("User-Agent") 'EOT_TWIN_TALK", 'X-Detabricks-Authori Edit | info 2        | databricks                                                                                                    |          |                                                       |                               |                         |
| Delayed Start (ms) | #abs 00:01:03                                              | Interval (md) | 120000                                                                                                    | Edit     |                                                       |                               |                         |
| dd-on Fields       | (hierarchy.path: "\$DEFChildPath")                         |               |                                                                                                    | Edit     |                                                       |                               |                         |
| iters              |                                                            |               |                                                                                                    | Edit     |                                                       |                               |                         |
|                    |                                                            |               |                                                                                                    |          |                                                       | Update/Add                    | Delete                  |
|                    |                                                            |               |                                                                                                    |          |                                                       | Cancel                        | Store in String         |
|                    | Load Current Load Original Graph Man                       | ager C        | lear Cancel Save                                                                                               |          |                                                       | Carton                        | store in suring         |
|                    |                                                            |               |                                                                                                    |          |                                                       |                               |                         |

### AF Metadata Enrichment in AddOn Fields as Index Field

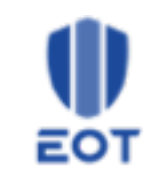

AF Metadata can be included in the payload:

#### \$DEF<Selector>

selector: selects which AF information is used to be inserted.

#### Examples AF Metadata Enrichment:

Equipment: \$DEFParentName Parent element's name will be insert with ever record.

#### **Selector Options:**

- Name AF Element or Attribute Name
- Description AF Description
- **Template** AF Template Name for Element or Attribute
- Categories AF Categories for Element or Attribute
- TagName PI TagName
- ChildPath AF Path to Element or Attribute
- ParentPath AF Path to Parent Element
- ParentName AF Parent Element Name
- **ParentTemplate** AF Template Name of Parent Element
- ParentDescription AF Template Name of Parent Element
- SrcSysName AF System Name
- SrcDBName AF Database Name
- DataType Data Type of Attribute

### Using AVEVA BI Integrator Shapes to create a Twin Talk data pipeline

### **Databricks Table Setup**

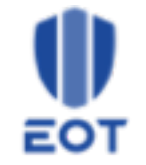

Make sure to create a Databricks table that matches the timer and vice versa. To get started set up this table.

| Catalog Explorer > hive_metastor | → default→<br>n_with_hierarchy |                          |
|----------------------------------|--------------------------------|--------------------------|
| Overview Sample Data De          | tails Permissions History      | Lineage Insights Quality |
| Description<br>Add description   |                                |                          |
| Q Filter columns                 |                                |                          |
| Column                           | Туре                           | Comment                  |
| measure_name                     | string                         |                          |
| hierarchy_path                   | string                         |                          |
| date_time                        | timestamp                      |                          |
| measure_value                    | double                         |                          |

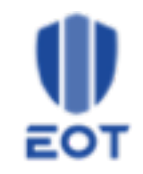

### 4 Steps to Use PI Integrator Shapes Using TwinTalk

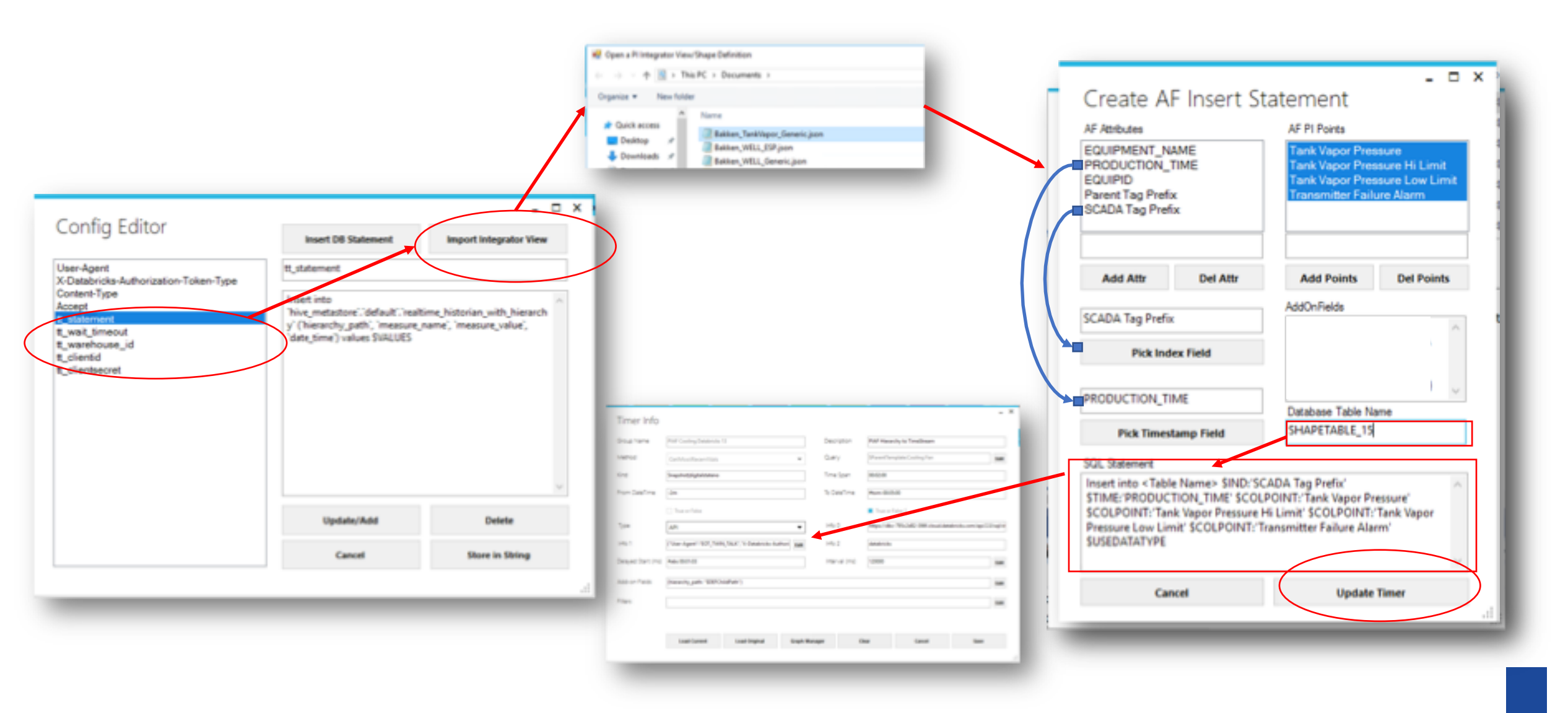

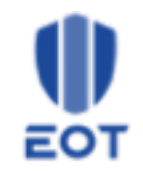

### **4** Steps to Run PI Integrator Shapes Using TwinTalk

|                                                    |                   |                                                                                                    |                                                                                                    | Confin Editor                                                                                                    |                                                                                                    | - 0                                                                                                    |
|----------------------------------------------------|-------------------|----------------------------------------------------------------------------------------------------|----------------------------------------------------------------------------------------------------|----------------------------------------------------------------------------------------------------|----------------------------------------------------------------------------------------------------|----------------------------------------------------------------------------------------------------|
| PIAF Cooling Databricks 13                         | Description       | PIAF Hierarchy to TimeStream                                                                                                    |                                                                                                    | Config Editor                                                                                                    | Insert D8 Statement                                                                                                    | Import Integrator View                                                                                                    |
| GetMostRecentVals 👻                                | Query             | SParentTemplate:Cooling Fan                                                                                                    | Edit                                                                                                    | User-Agent<br>X-Oatabricks-Authorization-Token-Type<br>Content-Type                                                                                                    | H_statement                                                                                                    |                                                                                                    |
| Snapshot[digitalstateno                            | Time Span         | 00:02:00                                                                                                    |                                                                                                    | Accept<br>I statement<br>R_wait_Smead                                                                                                    |                                                                                                    | 10h                                                                                                    |
| -2m                                                | To DateTime       | #tom-00:05:00                                                                                                    |                                                                                                    | t_warehouse_id<br>t_slantid<br>t_clentsecret                                                                                                    |                                                                                                    |                                                                                                    |
| True or False                                      |                   | True or Salve a                                                                                                    |                                                                                                    |                                                                                                    |                                                                                                    |                                                                                                    |
| API                                                | Info ĉ            | https://dbc-795c2d82-396f.cloud.databricks.com/                                                                                                    | api/2.0/sql/st                                                                                                    |                                                                                                    |                                                                                                    |                                                                                                    |
| "User-Agent")"EOT_TWIN_TALK","X-Databricks-Au/hori | info 2            | databricks                                                                                                    |                                                                                                    |                                                                                                    |                                                                                                    |                                                                                                    |
| Fabs 00.01:03                                      | Interval (ms)     | 120000                                                                                                    | Edit                                                                                                    |                                                                                                    | Update/Add                                                                                                    | Delete                                                                                                    |
| (hierarchy_path: "\$DEFChildPath")                 |                   |                                                                                                    | Edit                                                                                                    |                                                                                                    | Cancel                                                                                                    | Store in String                                                                                                    |
|                                                    |                   |                                                                                                    | Edit                                                                                                    | Opens JSON                                                                                                    | Config Edite                                                                                                    | or                                                                                                    |
|                                                    |                   |                                                                                                    |                                                                                                    |                                                                                                    |                                                                                                    |                                                                                                    |
|                                                    | SetMostRecentVals | SetMostRecentVals  Query Time Span To DateTime To DateTime True or False  Iffer  User-Agent": "EOT_TWIN_TALK", "X-Databricks-Authori Edit Info 2 Interval (ms) ierarchy_path: "\$DEFChildPath") | Get Nost Recent Vals     Query     SParent Template: Cooling Fan       napshotjdigitalstateno     Time Span     00:02:00       Ima     To DateTime     #tom=00:05:00       True or False     True or False     True or False       User-Agent""EOT_TWIN_TALK", "X-Databricks-Authori     Info 2     databricks       els 00:01:03     Interval (ms)     120000 | Set Spran Cuery   Set Spran Cuery   SParentTemplate:Cooling Fan Edit   Napshotjdigitalstateno Time Span   Ouery SParentTemplate:Cooling Fan   Ima To DateTime   Promo To DateTime   Promo True or False   Info 2 databricks   User-Agent":"EOT_TWIN_TALK";"X-Databricks-Aucheri   Info 2 databricks   Info 2 databricks | ieto degree     ieto degree     ieto degree <td>interform     interform     interform  </td> | interform     interform     interform |

### 4 Steps to Run PI Integrator Shapes Using TwinTalk

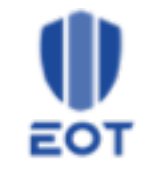

|                                                                                                    |                                                                                                    | -                      |  | ж |  |
|----------------------------------------------------------------------------------------------------|----------------------------------------------------------------------------------------------------|------------------------|--|---|--|
| Config Editor                                                                                                    | Insert D8 Statement                                                                                                    | Import Integrator View |  |   |  |
| User-Agent<br>X-Databricke-Authorization-Token-Type                                                                       | Ruitatement                                                                                                    |                        |  |   |  |
| X Gatesh Type<br>Contexh Type<br>Accept<br>Type<br>Scongt<br>Type<br>Type<br>Type<br>Type<br>Type<br>Type<br>Type<br>Type | Insert into<br>"Nine_metastare".'default'.'sealtime_Notorian_with_Neoarch<br>y' (Niesarchy_path', 'measure_name', 'measure_velue',<br>'date_time') values \$VALUES |                        |  |   |  |
|                                                                                                    | Update/Add                                                                                                    | Delete                 |  |   |  |
|                                                                                                    | Canval                                                                                                    | Store in String        |  |   |  |

2) If new environment, configure Databricks Parameters:

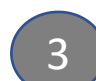

| Contraction of the second                                                                                                    |           | Name                                | Data modified     | 1,px       | Size   |                                             |  |
|----------------------------------------------------------------------------------------------------|-----------|-------------------------------------|-------------------|------------|--------|---------------------------------------------|--|
| Cards access                                                                                                    |           | Batter, Settinger, Seraris, pan     | 3/9/2024 8-40 PM  | JON PA     | 22.988 |                                             |  |
| Contraction of the local division of the local division of the loc |           | Batter, DualPlane, Generic Joon     | 1/9/0504 6-46 PM  | /SON/File  | 22.48  |                                             |  |
| Decumento                                                                                                    |           | Batter, Taritilipor, OssetLoop.joon | 3/9/2024 6-46 PM  | /SON/Fride | 27.408 |                                             |  |
| C Polyme                                                                                                    |           | Explored, WELL, Gamarie, SIDN, Joon | \$78/2524 6-46 PM | /CON/File  | 27.48  |                                             |  |
| - mpon                                                                                                    | 1.        | EL Data jun                         | 5/9/2024 6-40 PM  | 15050746   | 17.48  |                                             |  |
|                                                                                                    | file same | Battion, Tanktingon, Generic Jook   |                   |            |        | <ul> <li>KON/homat Nex (* jaori)</li> </ul> |  |

3) Import Integrator Shape (JSON)

#### 4 Steps to Run PI Integrator Shapes Using TwinTalk

4

I) EOT

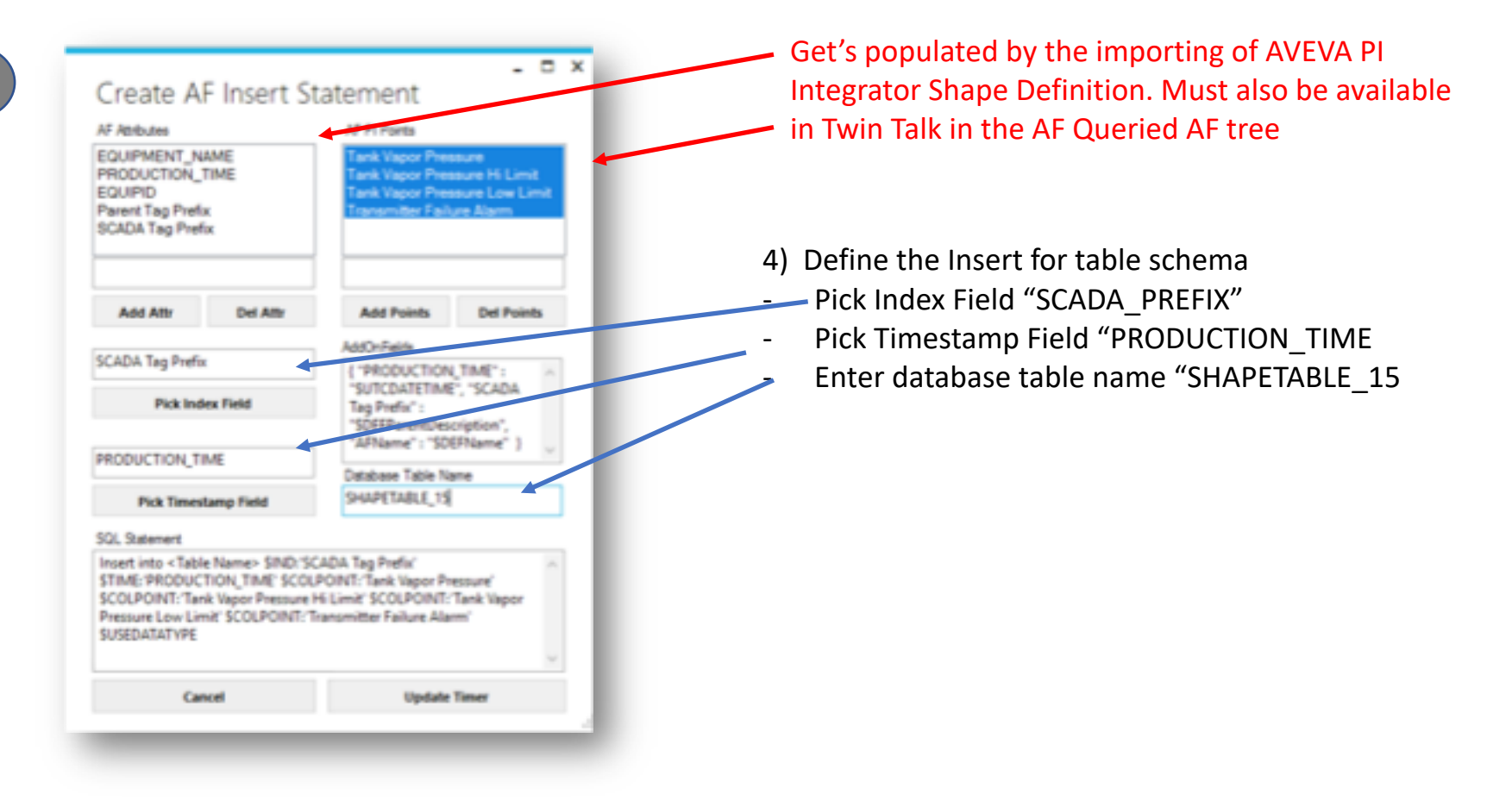

### Check Audit Logs

### Ensure that Everything Works Correctly

SELECT \* FROM system.access.audit where user\_agent like 'EOT\_TWIN\_TALK';

| ew query in the SQL editor: ON V Last edit was 5 days app |            |                      |                   |                               | Starter Warehou 2XS | v Schedule           | Share         | Save*                  |         |             |
|-----------------------------------------------------------|------------|----------------------|-------------------|-------------------------------|---------------------|----------------------|---------------|------------------------|---------|-------------|
| Run all                                                   | I (1000) v | 🗸 1129 AM (116) 🗌 SY | stem . 🖨 access 🤊 |                               |                     |                      |               |                        |         | * (         |
| 1                                                         | SELECT +   | FROM system.acces    | .audit where      | user_agent like 'EOT_TWIN_TAL | C* ::               |                      |               |                        |         | 1           |
| dd para                                                   | ameter     |                      |                   |                               |                     |                      |               |                        |         |             |
| able 🗸                                                    | +          |                      |                   |                               |                     |                      |               |                        | QV      |             |
|                                                           |            | At workspace_id      | At version        | t3 event_time                 | 😫 event_date        | At source_ip_address | At user_agent | $\Lambda_t$ session_id | als use | _identity   |
| 1 83                                                      | 310c0d22   | 1798668320159627     | 2.0               | 2025-01-21T21:44:54.877+00:00 | 2025-01-21          | 54.164.152.95        | EOT_TWIN_TALK | null                   | > ("em  | ail":"420b  |
| 83                                                        | 310c0d22   | 1798668320159627     | 2.0               | 2025-01-21T21:44:54.832+00:00 | 2025-01-21          | 54.164.152.95        | EOT_TWIN_TALK | null                   | > ("em  | ail":"4206  |
| 83                                                        | 310c0d22   | 1798668320159627     | 2.0               | 2025-01-21721:44:54.850+00:00 | 2025-01-21          | 54.164.152.95        | EOT_TWIN_TALK | Itun                   | > ("em  | ail":"4206  |
| 83                                                        | 310c0d22   | 1798668320159627     | 2.0               | 2025-01-21T21:46:24.877+00:00 | 2025-01-21          | 34.66.92.232         | EOT_TWIN_TALK | (Full)                 | > ("em  | ail":"4206  |
| 5 83                                                      | 310c0d22   | 1798668320159627     | 2.0               | 2025-01-21T21:46:24.836+00:00 | 2025-01-21          | 34.66.92.232         | EOT_TWIN_TALK | (Full)                 | > ("em  | ail":"420b  |
| 6 83                                                      | 310c0d22   | 1798668320159627     | 2.0               | 2025-01-21T21:46:54.850+00:00 | 2025-01-21          | 54.164.152.95        | EOT_TWIN_TALK | (Full)                 | > ("em  | ail":"420b  |
| 7 83                                                      | 310c0d22   | 1798668320159627     | 2.0               | 2025-01-21T21:46:54.820+00:00 | 2025-01-21          | 54.164.152.95        | EOT_TWIN_TALK | (Bull)                 | > ("em  | ail":"420bi |
| 83                                                        | 310c0d22   | 1798668320159627     | 2.0               | 2025-01-21T21:46:54.835+00:00 | 2025-01-21          | 54.164.152.95        | EOT_TWIN_TALK | (Full)                 | > ("em  | ail":"420b  |
| 83                                                        | 310c0d22   | 1798668320159627     | 2.0               | 2025-01-21721:46:24.807+00:00 | 2025-01-21          | 34.66.92.232         | EOT_TWIN_TALK | (Ifun)                 | > ("em  | ail":"420b  |
| 0 83                                                      | 310c0d22   | 1798668320159627     | 2.0               | 2025-01-21T21:44:24.861+00:00 | 2025-01-21          | 34.66.92.232         | EOT_TWIN_TALK | (Hull)                 | > ("em  | ail":"420b  |
| 1 83                                                      | 310c0d22   | 1798668320159627     | 2.0               | 2025-01-21721:44:24.877+00:00 | 2025-01-21          | 34.66.92.232         | EOT_TWIN_TALK | (Ifun)                 | > ("em  | ail":"420b  |
| 2 83                                                      | 310c0d22   | 1798668320159627     | 2.0               | 2025-01-217214254.833+0000    | 2025-01-21          | 54.164.152.95        | EOT_TWIN_TALK | (Turk)                 | > ("em  | ail":"420bi |
| 3 83                                                      | 310c0d22   | 1798668320159627     | 2.0               | 2025-01-21T21:42:54.856+00:00 | 2025-01-21          | 54.164.152.95        | EOT_TWIN_TALK | III                    | > ("em  | ail":"420b  |
| 4 83                                                      | 310c0d22   | 1798668320159627     | 2.0               | 2025-01-21T21:42:54.817+00:00 | 2025-01-21          | 54.164.152.95        | EOT_TWIN_TALK | Tun                    | > ("em  | ail":"420b  |
| 5 83                                                      | 10c0d22    | 1798668320159627     | 2.0               | 2025-01-21721:44:24.918+00:00 | 2025-01-21          | 34.66.92.232         | EOT_TWIN_TALK | null                   | > ("em  | ail":"4206  |

### Best Practices & Troubleshooting

46

### **Best Practices**

- Most effective process: Start with the end (use case) in mind and work backwards
  - 1. Understand in which format, conversion and aggregation the consumer (user or app) expects the data to be in. Schema, aggregation, etc.
  - 2. Create the Databricks Table Schema first
  - 3. Configure the Twin Talk SQL Insert statement to match the table
- Create 1 Databricks Table and Twin Talk data pipeline per use case

### Common Errors and how to handle them

#### • Databricks Error: Authorization

- Reason 1 : Connection between Twin Talk and Databricks configured incorrectly.
  - Action: Make sure to test connection using POSTMAN (without even using TwinTalk) and test is successful. Otherwise re-do the steps to create authentication.
- Reason 2 : No network connection between Twin Talk and Databricks.
  - Action: Use POSTMAN/ping/telnet/etc (without using Twin Talk) to ensure that the Databricks API POST Request is going through.

### Common Errors and how to handle them

- Databricks Error: Unprocessable entity
  - Reason: SQL Statement is configured incorrect. (Syntax error)
  - Action: Copy the insert statement from the Twin Talk log file into the Databricks SQL Editor and run it to get information on how to fix the Syntax Error. Apply the solution in the TT Insert SQL Creator

### Certification Quiz

50

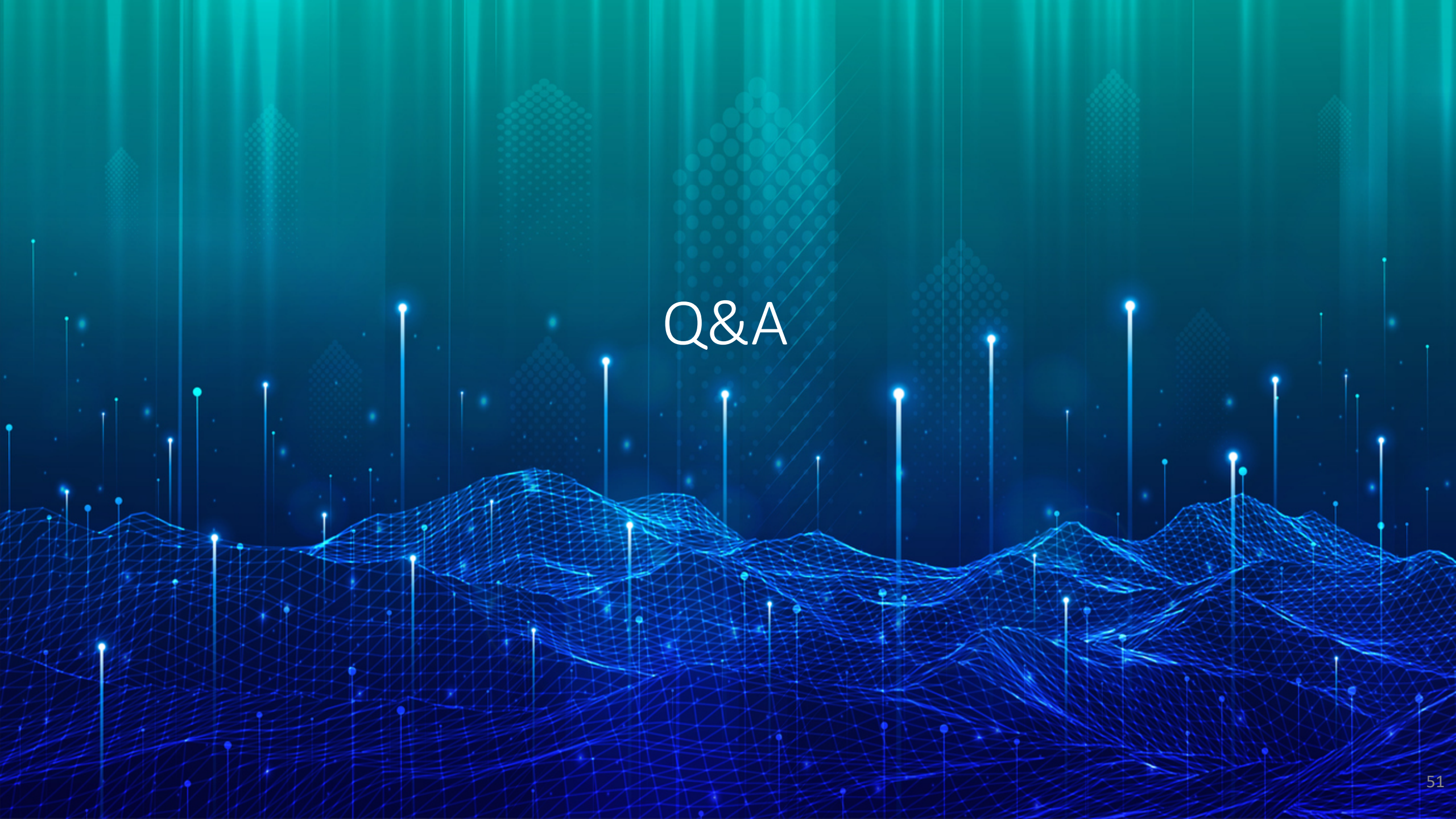

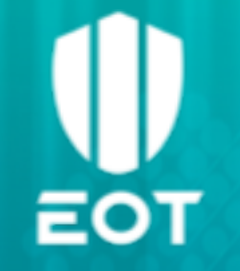

## Twin Talk – Databricks

Certification Training